- 2. Select the profile to remove from the list of configuration profiles.
- 3. Click **Remove**.

## 4.3.3 Profile Auto Selection

- Including a profile in the auto selection feature allows the wireless adapter to automatically select that profile from the list of profiles and use it to connect to the network.
- Including a profile in auto profile selection:
- 1. On the **Profile Management** tab, click **Order Profiles**.
- 2. The **Auto Profile Selection Management** window pops up, with a list of all created profiles in the **Available Profile** box.
- **3**. Highlight the profiles to add to Auto Profile selection, and then click **Add**. The profiles appear in the **Auto Selected Profiles** box.

| Auto Profile Selection Management | ? 🔀       |
|-----------------------------------|-----------|
| Available Profiles:               | Add       |
| Auto Selected Profiles:           |           |
|                                   | Move up   |
|                                   | Move down |
|                                   | Remove    |
| Ok                                | Cancel    |

- Ordering the auto selected profiles:
- 1. On the **Profile Management** tab, click **Order Profiles**.
- 2. Highlight a profile in the **Auto Selected Profiles** box.
- 3. Click **Move up** or **Move down** as appropriate.

| Auto Profile Selection Management       | ? 🗙                            |
|-----------------------------------------|--------------------------------|
| Available Profiles:                     | Add                            |
| Auto Selected Profiles:<br>NC53<br>WLAN | Move up<br>Move down<br>Remove |
|                                         | Ok Cancel                      |

- 4. Click OK.
- 5. Check the Auto Selected Profiles box.
- 6. Save the modified configuration file.
- 7. With Auto Profile Selection enabled, the wireless adapter scans for available networks. The highest priority profile with the same SSID as a found network is used to connect to the network. On a failed connection, the client adapter tries with the next highest priority profile.
- *NOTE!* When **Auto Profile Selection** is enabled by checking **Auto Select Profiles** on the **Profile Management** tab, the client adapter scans for an available network. The profile with the highest priority and the same SSID as one of the found networks is the one that is used to connect to the network. If the connection fails, the client adapter tries the next highest priority profile that matches the SSID, and so on.

#### 4.3.4 Switching Profiles

- 1. To switch to a different profile, go to the **Profile Management** tab.
- 2. Click on the Profile Name in the **Profile List**.
- 3. Click Activate.
- 4. The Profile List provides icons that specify the Operational State for that profile.

The list also provides icons that specify the Signal Strength for that profile.

## 4.4 Security

You may select WPA, WPA Passphrase, 802.1x, Pre-Shared Key or None.

## 4.4.1 Using EAP-TLS Security

To use **EAP-TLS** security in the Utility, access the **Security** tab in the **Profile Management** window.

- 1. On the Security tab, click **WPA/WPA2** or **802.1x**.
- 2. Select **EAP-TLS** from the drop-down menu.

| Profile Management                                                                                                    | ? 🛛                                                                                                    |
|----------------------------------------------------------------------------------------------------|----------------------------------------------------------------------------------------------------|
| General Security Advanced                                                                                                    |                                                                                                    |
|                                                                                                    |                                                                                                    |
| Set Security Options                                                                                                    |                                                                                                    |
| WPA/WPA2     WPA/WPA2 EAP Type:                                                                                                    | EAP-TLS                                                                                                    |
| ○ WPA/WPA2 Passphrase                                                                                                    | EAP-TLS<br>EAP-TTLS                                                                                                    |
| O 802.1x 802.1x EAP Type:                                                                                                    | PEAP (EAP-GTC)<br>PEAP (EAP-MSCHAP V2)                                                                                           |
| Pre-Shared Key (Static WEP)                                                                                                    | LEAP                                                                                                    |
| ◯ None                                                                                                    |                                                                                                    |
| Confirme                                                                                                    |                                                                                                    |
| Coninguie                                                                                                    | Allow Association to Mixed Cells                                                                                                 |
|                                                                                                    |                                                                                                    |
|                                                                                                    |                                                                                                    |
|                                                                                                    |                                                                                                    |
|                                                                                                    | OK Cancel                                                                                                    |
|                                                                                                    |                                                                                                    |
| Profile Management                                                                                                    | ? 🛛                                                                                                    |
| Profile Management                                                                                                    | 28                                                                                                    |
| Profile Management<br>General Security Advanced                                                                                                    | ? 🗙                                                                                                    |
| Profile Management<br>General Security Advanced<br>Set Security Options                                                                                                    |                                                                                                    |
| Profile Management General Security Advanced Set Security Options OWPA/WPA2 WPA/WPA2 EAP Type:                                                                                                    | LEAP                                                                                                    |
| Profile Management General Security Advanced Set Security Options WPA/WPA2 WPA/WPA2 EAP Type: WPA/WPA2 Passphrase                                                                                                    | LEAP                                                                                                    |
| Profile Management General Security Advanced Set Security Options WPA/WPA2 WPA/WPA2 EAP Type: WPA/WPA2 Passphrase WPA/WPA2 Passphrase 802.1x EAP Type:                                                                                                    | LEAP<br>EAP-TLS                                                                                                    |
| Security       Advanced         Set Security Options       WPA/WPA2         WPA/WPA2       WPA/WPA2 EAP Type:         WPA/WPA2 Passphrase       802.1x EAP Type:         Pre-Shared Key (Static WEP)       Pre-Shared Key (Static WEP)                                                                                                    | EAP-TLS                                                                                                    |
| Security       Advanced         General       Security         Advanced       Set Security         WPA/WPA2       WPA/WPA2 EAP Type:         WPA/WPA2       WPA/WPA2 EAP Type:         WPA/WPA2       WPA/WPA2 EAP Type:         WPA/WPA2       WPA/WPA2 EAP Type:         Pre-Shared Key (Static WEP)       None                                                                                                    | EAP-TLS                                                                                                    |
| Security       Advanced         Set Security Options       WPA/WPA2         WPA/WPA2       WPA/WPA2 EAP Type:         WPA/WPA2 Passphrase       802.1x EAP Type:         Pre-Shared Key (Static WEP)       None                                                                                                    | EAP-TLS<br>EAP-TLS<br>EAP-TLS<br>EAP-TLS<br>PEAP (EAP-GTC)<br>PEAP (EAP-MSCHAP V2)<br>LEAP                                       |
| Security       Advanced         General       Security         Advanced       Set Security         O       WPA/WPA2         WPA/WPA2       WPA/WPA2 EAP Type:         O       WPA/WPA2 Passphrase         Image: Security       Image: Security         Image: Security       Options         Image: Security       Options         Image: WPA/WPA2       WPA/WPA2 EAP Type:         Image: Security       Image: Security         Image: Security       Image: Security                                   | EAP-TLS<br>EAP-TLS<br>EAP-TTLS<br>EAP-TTLS<br>PEAP (EAP-GTC)<br>PEAP (EAP-MSCHAP V2)<br>LEAP<br>Allow Association to Mixed Cells |
| Security       Advanced         Set Security Options       WPA/WPA2         WPA/WPA2       WPA/WPA2 EAP Type:         WPA/WPA2 Passphrase       WPA/WPA2 Passphrase         None       None         Configure       Configure                                                                                                    | EAP-TLS<br>EAP-TLS<br>EAP-TLS<br>EAP-TLS<br>PEAP (EAP-GTC)<br>PEAP (EAP-MSCHAP V2)<br>LEAP<br>Allow Association to Mixed Cells   |
| Security       Advanced         General       Security         Advanced       Set Security         WPA/WPA2       WPA/WPA2 EAP Type:         WPA/WPA2       WPA/WPA2 EAP Type:         WPA/WPA2       Solar EAP Type:         Pre-Shared Key (Static WEP)       None         Configure       Configure                                                                                                    | EAP-TLS<br>EAP-TLS<br>EAP-TTLS<br>PEAP (EAP-GTC)<br>PEAP (EAP-MSCHAP V2)<br>LEAP<br>Allow Association to Mixed Cells             |
| Profile Management         General       Security         Advanced         Set Security Options         WPA/WPA2       WPA/WPA2 EAP Type:         WPA/WPA2 Passphrase         Image: Set Security Options         Image: WPA/WPA2 Passphrase         Image: Set Security Options         Image: WPA/WPA2 Passphrase         Image: Set Security Options         Image: Set Security Options         Image: WPA/WPA2 Passphrase         Image: Set Security Options         Image: Set Security Options | EAP-TLS<br>EAP-TLS<br>EAP-TLS<br>EAP-TLS<br>PEAP (EAP-GTC)<br>PEAP (EAP-MSCHAP V2)<br>LEAP<br>Allow Association to Mixed Cells   |

## 4.4.2 Enabling EAP-TLS Security

To use EAP-TLS security, the machine must already have the EAP-TLS certificates downloaded onto it. Check with the IT manager.

1. Click Configure.

| Define | e Certificate           |           | ? 🛛 |
|--------|-------------------------|-----------|-----|
|        | Select a Certificate    |           |     |
|        | aga [Issued: 2004/9/24] | ~         |     |
|        | Server Properties       |           |     |
|        | <any></any>             | ×         |     |
|        | Server/Domain Name      |           |     |
|        | JR32.com                |           |     |
|        | Login Name              |           |     |
|        | aga                     |           |     |
|        |                         | Ok Cancel | ]   |

- 2. Select the appropriate certificate authority. Select Server Properties. The Server/Domain Name and the Login Name are filled in automatically from the certificate information.
- 3. Click OK again.
- 4. Activate the profile.

# 4.4.3 Using EAP-TTLS Security

To use **EAP-TTLS** security in the WLAN 802.11a/b/g Utility, access the **Security** tab in the **Profile Management** window.

- 1. On the Security tab, click **WPA/WPA2** or **802.1x**.
- 2. Select **EAP-TTLS** from the drop-down menu.

| Profile Management                                                                                                    | ? 🗙                                                                                                    |
|----------------------------------------------------------------------------------------------------|----------------------------------------------------------------------------------------------------|
| General Security Advanced                                                                                                    |                                                                                                    |
|                                                                                                    |                                                                                                    |
| Set Security Options                                                                                                    |                                                                                                    |
| WPA/WPA2     WPA/WPA2 EAP Type:                                                                                                    | EAP-TTLS 👻                                                                                                    |
| O WPA/WPA2 Passphrase                                                                                                    | EAP-TLS<br>EAP-TTLS                                                                                                    |
| ○ 802.1x 802.1x EAP Type:                                                                                                    | PEAP (EAP-GTC)<br>PEAP (EAP-MSCHAP V2)                                                                                                    |
| Pre-Shared Key (Static WEP)                                                                                                    |                                                                                                    |
| ◯ None                                                                                                    |                                                                                                    |
| Configure                                                                                                    | Allow Association to Mixed Cells                                                                                                    |
|                                                                                                    |                                                                                                    |
|                                                                                                    |                                                                                                    |
|                                                                                                    |                                                                                                    |
|                                                                                                    |                                                                                                    |
|                                                                                                    |                                                                                                    |
|                                                                                                    |                                                                                                    |
| Profile Management                                                                                                    | 2                                                                                                    |
| Profile Management<br>General Security Advanced                                                                                                    | ? 🛛                                                                                                    |
| Profile Management<br>General Security Advanced                                                                                                    |                                                                                                    |
| Profile Management General Security Advanced Set Security Options                                                                                                    | ? X                                                                                                    |
| Profile Management General Security Advanced Set Security Options WPA/WPA2 WPA/WPA2 EAP Type:                                                                                                    |                                                                                                    |
| Profile Management General Security Advanced Set Security Options WPA/WPA2 WPA/WPA2 EAP Type: WPA/WPA2 Passphrase                                                                                                    | LEAP                                                                                                    |
| Security       Advanced         Set Security Options       Set Security Options         WPA/WPA2       WPA/WPA2 EAP Type:         WPA/WPA2 Passphrase       WPA/WPA2 Passphrase         WPA/WPA2 Passphrase       WPA/WPA2 Passphrase                                                                                                    | LEAP<br>EAP-TTLS                                                                                                    |
| Set Security       Advanced         Set Security       Options         WPA/WPA2       WPA/WPA2 EAP Type:         WPA/WPA2       WPA/WPA2 EAP Type:         WPA/WPA2       Sold 1x EAP Type:         Pre-Shared Key (Static WEP)       Image: Constraint of the second second s | EAP-TILS<br>EAP-TILS<br>EAP-TILS<br>EAP-TILS<br>PEAP (FAP-GIC)                                                                                    |
| Security       Advanced         General       Security         Advanced       VPA/WPA2         WPA/WPA2       WPA/WPA2 EAP Type:         WPA/WPA2       WPA/WPA2 EAP Type:         WPA/WPA2       Sold 1x         B02.1x       802.1x EAP Type:         Pre-Shared Key (Static WEP)       None                                                                                                    | EAP-TTLS<br>EAP-TLS<br>EAP-TLS<br>EAP-TLS<br>PEAP (EAP-GTC)<br>PEAP (EAP-MSCHAP V2)<br>IFAP                                                       |
| Set Security       Advanced         Set Security Options       WPA/WPA2         WPA/WPA2       WPA/WPA2 EAP Type:         WPA/WPA2 Passphrase       WPA/WPA2 Passphrase         OPre-Shared Key (Static WEP)       None         Configure       Configure                                                                                                    | EAP-TTLS<br>EAP-TLS<br>EAP-TLS<br>EAP-TLS<br>PEAP (EAP-GTC)<br>PEAP (EAP-GTC)<br>PEAP (EAP-MSCHAP V2)<br>LEAP<br>Allow Association to Mixed Cells |
| Security       Advanced         General       Security         Advanced       Set Security         WPA/WPA2       WPA/WPA2 EAP Type:         WPA/WPA2       WPA/WPA2 EAP Type:         WPA/WPA2       WPA/WPA2 EAP Type:         WPA/WPA2       WPA/WPA2 EAP Type:         Pre-Shared Key (Static WEP)       None         Configure       Configure                                                                                                    | EAP-TTLS<br>EAP-TLS<br>EAP-TLS<br>EAP-TLS<br>PEAP (EAP-GTC)<br>PEAP (EAP-GTC)<br>PEAP (EAP-MSCHAP V2)<br>LEAP<br>Allow Association to Mixed Cells |
| Set Security       Advanced         Set Security       Options         WPA/WPA2       WPA/WPA2 EAP Type:         WPA/WPA2 Passphrase         0       802.1x         802.1x       802.1x EAP Type:         0       Pre-Shared Key (Static WEP)         0       None         Configure       Configure                                                                                                    | EAP-TTLS<br>EAP-TLS<br>EAP-TLS<br>PEAP (EAP-GTC)<br>PEAP (EAP-MSCHAP V2)<br>LEAP<br>Allow Association to Mixed Cells                              |
| Profile Management         General Security Advanced         Set Security Options         WPA/WPA2       WPA/WPA2 EAP Type:         WPA/WPA2 Passphrase         0 802.1x       802.1x EAP Type:         0 Pre-Shared Key (Static WEP)         None         Configure                                                                                                    | EAP-TTLS<br>EAP-TLS<br>EAP-TLS<br>EAP-TLS<br>PEAP (EAP-MSCHAP V2)<br>LEAP<br>Allow Association to Mixed Cells                                     |

# 4.4.4 Enabling EAP-TTLS Security

To use EAP-TTLS security, the machine must already have the EAP-TTLS certificates downloaded onto it. Check with the IT manager.

1. Click Configure.

| Define EAP-TTLS Configura    | tion                | ? 🗙   |
|------------------------------|---------------------|-------|
| Trusted Root Certification A | uthorities          |       |
| <any></any>                  |                     | ~     |
|                              |                     |       |
| User Information for EAP-    | TTLS Authentication | - 1   |
| User Name: C                 | 0200                |       |
|                              |                     |       |
| Password:                    |                     |       |
| Confirm Password:            |                     |       |
|                              |                     | -     |
|                              | Advanced OK C       | ancel |

- 2. Select the appropriate certificate from the drop-down list and click **OK**.
- 3. Specify a user name for EAP authentication:
  - ✓ Enter an EAP user name in the User Name field to use a separate user name and password and start the EAP authentication process.
- 4. Click **Advanced** and:

| Advanced Configuration                    |           | ?× |
|-------------------------------------------|-----------|----|
| Specific Server or Domain:<br>Login Name: | 0200      |    |
|                                           | OK Cancel |    |

- ✓ Enter the Specific Server or Domain name of the server from which the client will accept a certificate.
- $\checkmark$  Change the login name if needed.
- 5. Click OK.

6. Enable the profile.

## 4.4.5 Using PEAP(EAP-GTC) Security

To use **PEAP-GTC** security in the WLAN 802.11a/b/g Utility, access the **Security** tab in the **Profile Management** window.

- 1. On the Security tab, click **WPA/WPA2** or **802.1x**.
- 2. Select **PEAP(EAP-GTC)** from the drop-down menu.

|                                                                                                    |                                                | 2                                                                                                    |
|----------------------------------------------------------------------------------------------------|------------------------------------------------|----------------------------------------------------------------------------------------------------|
| General Security Advanced                                                                                            |                                                |                                                                                                    |
| Set Security Options<br>WPA/WPA2<br>WPA/WPA2 Passphrase<br>802.1x<br>Pre-Shared Key (Static W<br>None<br>Configure   | WPA/WPA2 EAP Type:<br>802.1x EAP Type:<br>/EP) | PEAP (EAP-GTC)                                                                                                    |
| Profile Management                                                                                                   |                                                | OK Cancel                                                                                                    |
| Lieneral Security Advanced                                                                                           |                                                |                                                                                                    |
|                                                                                                    |                                                |                                                                                                    |
| Set Security Options<br>WPA/WPA2<br>WPA/WPA2 Passphrase                                                              | WPA/WPA2 EAP Type:                             | LEAP                                                                                                    |
| Set Security Options<br>WPA/WPA2<br>WPA/WPA2 Passphrase<br>0 802.1x<br>Pre-Shared Key (Static W<br>None<br>Configure | WPA/WPA2 EAP Type:<br>802:1x EAP Type:<br>/EP) | LEAP         PEAP (EAP-GTC)         EAP-TLS         EAP-TLS         PEAP (EAP-GTC)         PEAP (EAP-MSCHAP V2)         LEAP         Allow Association to Mixed Cells |

# 4.4.6 Enabling PEAP(EAP-GTC) Security

To use PEAP-GTC security, the server must have the PEAP-GTC certificates, and the server properties must already be set. Check with the IT manager.

- 1. Click Configure.
- 2. Select the appropriate network certificate authority from the drop-down list.

| <any></any> |             | ~ |
|-------------|-------------|---|
|             |             |   |
| User Name:  | 0200        |   |
| Set Passw   | ord         |   |
| 🔵 Tok       | en          |   |
| 💽 Stat      | ic Password |   |

- 3. Specify a user name for inner PEAP tunnel authentication:
  - ✓ Enter a PEAP user name in the User Name field to use a separate user name and start the PEAP authentication process.
- 4. Select **Token** or **Static Password**, depending on the user database.

**NOTE!** Token uses a hardware token device or the Secure Computing SofToken program (version 1.3 or later) to obtain and enter a one-time password during authentication.

5. Click Advanced and:

| Advanced Configuration                    |                   | ? 🛛 |
|-------------------------------------------|-------------------|-----|
| Specific Server or Domain:<br>Login Name: | PEAP-00037F056001 |     |
|                                           | DK Cancel         |     |

 ✓ Enter the Specific Server or Domain name of the server from which the client will accept a certificate.

- ✓ The login name used for PEAP tunnel authentication, fills in automatically as PEAP-XXXXXXXXX, where XXXXXXXXX is the computer's MAC address. Change the login name if needed.
- 6. Click **OK**.
- 7. Enable the profile.

#### 4.4.7 Using PEAP-MSCHAP V2 Security

To use **PEAP-MSCHAP V2** security in the WLAN 802.11a/b/g Utility, access the **Security** tab in the **Profile Management** window.

- 1. On the Security tab, click **WPA/WPA2** or **802.1x**.
- 2. Select **PEAP- MSCHAP V2** from the drop-down menu.

| Profile Management                                                                                                    | ? 🛛                                                                                                    |
|----------------------------------------------------------------------------------------------------|----------------------------------------------------------------------------------------------------|
| General Security Advanced                                                                                                    |                                                                                                    |
|                                                                                                    |                                                                                                    |
| CSet Security Options                                                                                                    |                                                                                                    |
|                                                                                                    | E PEAP (EAP-MSCHAP V2)                                                                                                    |
|                                                                                                    | EAP-TLS                                                                                                    |
|                                                                                                    | PEAP (EAP-GTC)                                                                                                    |
| ◯ 802.1x 802.1x E <del>AP T</del>                                                                                                    | E PEAP (EAP-MSCHAP V2)                                                                                                    |
| Pre-Shared Key (Static WEP)                                                                                                    |                                                                                                    |
| ◯ None                                                                                                    |                                                                                                    |
| Configure                                                                                                    | Allow Association to Mixed Cells                                                                                                    |
|                                                                                                    | Allow Association to mixed colo                                                                                                    |
|                                                                                                    |                                                                                                    |
|                                                                                                    |                                                                                                    |
|                                                                                                    |                                                                                                    |
|                                                                                                    | OK Cancel                                                                                                    |
|                                                                                                    |                                                                                                    |
| Drefile Management                                                                                                    |                                                                                                    |
| Profile Management                                                                                                    | ?×                                                                                                    |
| Profile Management<br>General Security Advanced                                                                                                    | ? 🗙                                                                                                    |
| General Security Advanced                                                                                                    | ? 🗙                                                                                                    |
| Profile Management General Security Advanced Set Security Options                                                                                                    | ? X                                                                                                    |
| Profile Management General Security Advanced Set Security Options WPA/WPA2 WPA/WPA2 EAP Type                                                                                                    | 2. LEAP                                                                                                    |
| Profile Management General Security Advanced Set Security Options WPA/WPA2 WPA/WPA2 EAP Type WPA/WPA2 Passphrase                                                                                                    | 2. LEAP                                                                                                    |
| Profile Management General Security Advanced Set Security Options WPA/WPA2 WPA/WPA2 EAP Type WPA/WPA2 Passphrase WPA/WPA2 Passphrase R02 1x EAP Type R02 1x EAP Type R02 1x EA | ? ▼ * LEAP * PEAP (EAP-MSCHAP V2) ▼                                                                                                    |
| Security       Advanced         General       Security       Advanced         Set       Security       Options         WPA/WPA2       WPA/WPA2 EAP Type         WPA/WPA2       WPA/WPA2 EAP Type         WPA/WPA2       Security EAP Type         Security       Security Charles         Security       Security Charles         Security       Security Charles                                                                                                    |                                                                                                    |
| Set Security       Advanced         Set Security       Options         WPA/WPA2       WPA/WPA2 EAP Type         WPA/WPA2       WPA/WPA2 EAP Type         WPA/WPA2       WPA/WPA2 EAP Type         WPA/WPA2       WPA/WPA2 EAP Type         Pre-Shared Key (Static WEP)       WPA/WPA2                                                                                                    | EAP-TLS<br>EAP-ICS<br>EAP-ICS<br>EAP-TLS<br>PEAP (EAP-GTC)                                                                                  |
| Set Security Options         WPA/WPA2       WPA/WPA2 EAP Type         WPA/WPA2       WPA/WPA2 EAP Type         WPA/WPA2       WPA/WPA2 EAP Type         Pre-Shared Key (Static WEP)       None                                                                                                    |                                                                                                    |
| Profile Management<br>General Security Advanced<br>Set Security Options<br>WPA/WPA2 WPA/WPA2 EAP Type<br>WPA/WPA2 Passphrase<br>Set Security Options<br>WPA/WPA2 Passphrase<br>Set Security Options<br>WPA/WPA2 Passphrase<br>None<br>Configure                                                                                                    |                                                                                                    |
| General       Security       Advanced         Set Security       Options         WPA/WPA2       WPA/WPA2 EAP Type         WPA/WPA2       WPA/WPA2 EAP Type         WPA/WPA2       WPA/WPA2 EAP Type         WPA/WPA2       WPA/WPA2 EAP Type         Pre-Shared Key (Static WEP)       None         Configure       Configure                                                                                                    |                                                                                                    |
| General       Security       Advanced         Set       Security Options         WPA/WPA2       WPA/WPA2 EAP Type         WPA/WPA2 Passphrase         802.1x       802.1x EAP Type         Pre-Shared Key (Static WEP)         None         Configure                                                                                                    |                                                                                                    |
| General       Security       Advanced         Set       Security Options         WPA/WPA2       WPA/WPA2 EAP Type         WPA/WPA2 Passphrase         9       802.1x         Pre-Shared Key (Static WEP)         None         Configure                                                                                                    | EAP (EAP-MSCHAP V2)<br>EAP-TLS<br>EAP-TLS<br>PEAP (EAP-MSCHAP V2)<br>PEAP (EAP-MSCHAP V2)<br>LEAP<br>Allow Association to Mixed Cells       |
| General       Security       Advanced         Set Security       Options         WPA/WPA2       WPA/WPA2 EAP Type         WPA/WPA2       WPA/WPA2 EAP Type         WPA/WPA2       WPA/WPA2 EAP Type         WPA/WPA2       WPA/WPA2 EAP Type         Pre-Shared Key (Static WEP)       None         Configure       Configure                                                                                                    | EAP-TLS<br>EAP-TLS<br>PEAP (EAP-MSCHAP V2)<br>EAP-TLS<br>PEAP (EAP-GTC)<br>PEAP (EAP-MSCHAP V2)<br>LEAP<br>Allow Association to Mixed Cells |

# 4.4.8 Enabling PEAP- MSCHAP V2 Security

To use PEAP-MSCHAP V2 security, the server must have the PEAP-MSCHAP V2 certificates, and the server properties must already be set. Check with the IT manager.

- 1. Click Configure.
- 2. Select the appropriate network certificate authority from the drop-down list.

| rusted Root Certification      | n Authorities                     |  |
|--------------------------------|-----------------------------------|--|
| <any></any>                    |                                   |  |
|                                |                                   |  |
| User Information for PE        | AP (EAP-MSCHAP V2) Authentication |  |
| User Name:                     | 0200                              |  |
|                                |                                   |  |
|                                |                                   |  |
| Password:                      |                                   |  |
| Password:<br>Confirm Password: |                                   |  |

- 3. Specify a user name for inner PEAP tunnel authentication:
  - Enter a PEAP user name in the User Name field to use a separate user name and start the PEAP authentication process.
- 4. Click Advanced and:

| Advanced Configuration                    |           | ? 🔀 |
|-------------------------------------------|-----------|-----|
| Specific Server or Domain:<br>Login Name: | 0200      |     |
|                                           | JK Cancel |     |

- ✓ Enter the Specific Server or Domain name of the server from which the client will accept a certificate.
- $\checkmark$  Change the login name if needed.
- 5. Click OK.
- 6. Enable the profile.

# 4.4.9 Using LEAP Security

To use **LEAP** security in the WLAN 802.11a/b/g Utility, access the **Security** tab in the **Profile Management** window.

- 1. On the Security tab, click **WPA/WPA2** or **802.1x**.
- 2. Select **LEAP** from the drop-down menu.

| Profile Management                                                                                                    |                                                             | ?                                                                                                    | × |
|----------------------------------------------------------------------------------------------------|-------------------------------------------------------------|----------------------------------------------------------------------------------------------------|---|
| General Security Advanced                                                                                                    |                                                             |                                                                                                    |   |
| Set Security Options<br>• WPA/WPA2<br>• WPA/WPA2 Passpl<br>• 802.1x<br>• Pre-Shared Key (Sta<br>• None<br>Configure                                            | WPA/WPA2 EAP Type:<br>nrase<br>802.1x EAP Type:<br>tic WEP) | LEAP<br>EAP-TLS<br>EAP-TLS<br>PEAP (EAP-GTC)<br>PEAP (EAP-MSCHAP V2)<br>LEAP                                                                  |   |
|                                                                                                    |                                                             | OK Cancel                                                                                                    |   |
| Profile Management                                                                                                    |                                                             | ?                                                                                                    | × |
| Profile Management<br>General Security Advanced                                                                                                    |                                                             | ?                                                                                                    |   |
| Profile Management<br>General Security Advanced<br>Set Security Options                                                                                        |                                                             | ?                                                                                                    |   |
| Profile Management<br>General Security Advanced<br>Set Security Options<br>WPA/WPA2                                                                            | WPA/WPA2 EAP Type:                                          | LEAP                                                                                                    |   |
| Profile Management<br>General Security Advanced<br>Set Security Options<br>WPA/WPA2<br>WPA/WPA2 Passpl                                                         | WPA/WPA2 EAP Type:<br>trase                                 | LEAP                                                                                                    |   |
| Profile Management<br>General Security Advanced<br>Set Security Options<br>WPA/WPA2<br>WPA/WPA2 Passpl<br>0 802.1x<br>Pre-Shared Key (Sta<br>None<br>Configure | WPA/WPA2 EAP Type:<br>wase<br>802.1x EAP Type:<br>ttic WEP) | LEAP<br>EAP-TLS<br>EAP-TLS<br>EAP-TLS<br>PEAP (EAP-GTC)<br>PEAP (EAP-GTC)<br>PEAP (EAP-MSCHAP V2)<br>LEAP<br>Allow Association to Mixed Cells | × |

## 4.4.10 Configuring LEAP

- 1. Click Configure.
- 2. Specify a user name and password:

| LEAP Settings                            | ? 🛛                                                                                                    |
|------------------------------------------|----------------------------------------------------------------------------------------------------|
| LEAP username and passwo                 | rd settings                                                                                                    |
| Use Temporary Use                        | r Name and Password                                                                                                    |
| O Manually F                             | Prompt for LEAP User Name and Password                                                                                           |
| OUse Saved User Nar                      | ne and Password                                                                                                    |
| User Name:                               |                                                                                                    |
| Password:                                |                                                                                                    |
| Confirm Password:                        |                                                                                                    |
| Domain:                                  |                                                                                                    |
| ✓ Include W<br>✓ No Netwo<br>LEAP Authen | indows Logon Domain with User Name<br>rk Connection Unless User Is Logged In<br>tication Timeout Value (in seconds)<br>OK Cancel |

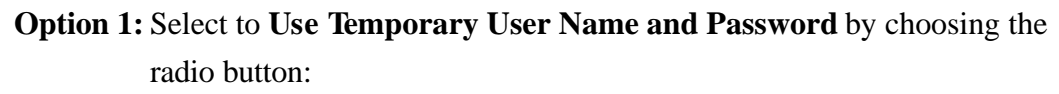

- (1) Manually Prompt for Leap User Name and Password is checked automatically.
- **Option 2:** Select to **Use Saved User Name and Password** by choosing the radio button:
  - (1) Enter the user name and password.
  - (2) Confirm the password.
  - (3) Enter a specific domain name.
- 3. Check the **Include Windows Logon Domain with User Name** setting to pass the Windows login domain and user name to the RADIUS server (default).
- 4. Check **No Network Connection Unless User Is Logged In** to force the wireless adapter to disassociate after logging off (default).
- 5. Enter the LEAP authentication timeout time (between 30 and 500 seconds) to specify how long LEAP should wait before declaring authentication failed, and sending an error message. The default is 90 seconds.
- 6. Click **OK**.

7. Enable the profile.

## 4.4.11 Using WPA Passphrase Security

To use **WEAP Passphrase** security in the WLAN 802.11a/b/g Utility, access the **Security** tab in the **Profile Management** window.

| Profile Management                         | ? 🗙    |
|--------------------------------------------|--------|
| General Security Advanced                  |        |
| Set Security Options                       |        |
| O WPA/WPA2 WPA/WPA2 EAP Type: LEAP ✓       |        |
| WPA/WPA2 Passphrase                        |        |
| ○ 802.1x 802.1x EAP Type: LEAP             |        |
| O Pre-Shared Key (Static WEP)              |        |
| ◯ None                                     |        |
| Configure Allow Association to Mixed Cells |        |
|                                            |        |
|                                            |        |
|                                            |        |
| OK L                                       | Cancel |

- 1. On the Security tab, click **WPA/WPA2 Passphrase**.
- 2. Click Configure.
- 3. Fill in the WPA Passphrase.

| Define WPA Pre-Shared Key                               |    | ? 🛛    |
|---------------------------------------------------------|----|--------|
|                                                         |    |        |
|                                                         |    |        |
|                                                         |    |        |
| Enter a WPA Passphrase between 8 and 64 characters long | ı. |        |
|                                                         |    |        |
|                                                         |    |        |
|                                                         |    |        |
|                                                         |    |        |
|                                                         | ОК | Cancel |

4. Click OK.

## 4.4.12 Using Pre-Shared Key (Static WEP) Security

To use **Pre-Shared Key (Static Web)** security in the WLAN 802.11a/b/g Utility, access the **Security** tab in the **Profile Management** window.

| Profile Management                                                         |                                  | ?×    |
|----------------------------------------------------------------------------|----------------------------------|-------|
| General Security Advanced                                                  |                                  |       |
| Set Security Options<br>WPA/WPA2 WPA/WPA2 EAP Type:<br>WPA/WPA2 Passphrase | LEAP                             |       |
| 802.1x     802.1x EAP Type:     Pre-Shared Key (Static WEP)                | LEAP                             |       |
| Configure                                                                  | Allow Association to Mixed Cells |       |
|                                                                            | ок с.                            | ancel |

- 1. On the Security tab, click **Pre-Shared Key** (Static WEP).
- 2. Click Configure.
- 3. Choose Hexadecimal or ASCII Text and then fill in the value of each WEP Key.

| 0               | Hexadecimal (0-9, A-F) | ASCII Text (all keyboard characters) |
|-----------------|------------------------|--------------------------------------|
| Encryption Keys |                        |                                      |
| Tran<br>K       | smit<br>ev             | WEP Key Size:                        |
| WEP Key 1: 🧕    |                        | ● 0 0                                |
| WEP Key 2:      |                        |                                      |
| WEP Key 3:      |                        | 000                                  |
| WEP Key 4:      |                        | 000                                  |
|                 |                        |                                      |

# 4.5 Display Setting

To change the display settings, choose  $\underline{Options} \rightarrow \underline{Display Settings}$  from the menu. The Display Settings dialog box contains tools to set the Signal Strength Display Units, Refresh Interval and Data Display.

| Display Settings               | ? 🛛                     |
|--------------------------------|-------------------------|
| Signal Strength Display Units: | O% ⊙dBm                 |
| Refresh Interval (seconds):    | 3 📚                     |
| Data Display:                  | ○ Relative ⊙ Cumulative |
|                                | OK Cancel               |

- Signal Strength Display Units: Sets the units used when displaying signal strength: percentage (%) or dBm.
- Refresh Interval: Use the up/down arrows to set the display refresh interval in seconds.
- Data Display: Sets the display to cumulative or relative. Relative displays the change in statistical data since the last update. Cumulative displays statistical data collected since opening the profile.

## **4.6** Actions Tools

Click **Action** from the menu to access the tools.

- **Enable/Disable Radio:** Enable or disable the RF Signal.
- Enable/Disable Tray Icon: Enable or disable the tray icon.

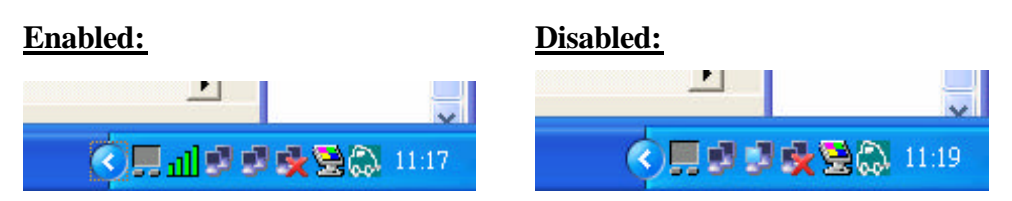

- Manual LEAP Login: Log in to LEAP manually, if LEAP is set to manually prompt for user name and password on each login. See Chapter 4 Security for enabling LEAP.
- **Reauthenticate:** Reauthenticate to a LEAP-configured access point.
- **Exit:** Exit the Utility application.

# 5. Right clicking the tray icon

Right-click on the tray icon to access the following options:

| Show Connection Status |   |
|------------------------|---|
| Select Profile         | ۲ |
| Reauthenticate         |   |
| Manual LEAP Login      |   |
| Disable Radio          |   |
| Preferences            |   |
| Open Adapter Utility   |   |
| Help<br>Exit           |   |

- **Help:** Open the online help.
- **Exit:** Exit the Utility application.
- **Open Adapter Utility:** Launch the Utility.
- Preferences: Set the startup options and menu options for the Utility. Check whether the program should start automatically when Windows starts, and check the menu items that should appear on the popup menu.
- **Enable/Disable Radio:** Enable or disable the RF Signal.
- Manual LEAP Login: Log in to LEAP manually, if LEAP is set to manually prompt for user name and password on each login. See Chapter 4 Security for enabling LEAP.
- **Reauthenticate:** Reauthenticate to a LEAP-configured access point.
- Select Profile: Click a configuration profile name to switch to it. If no configuration profile exists for a connection, see Chapter 3 Profile Management to add a profile first.
- **Show Connection Status:** Display the Connection Status window.

| Connection Status                                                                 |                                                |              |
|-----------------------------------------------------------------------------------|------------------------------------------------|--------------|
| Active Profile:<br>Auto Profile Selection:<br>Connection Status:<br>Link Quality: | Default<br>Disabled<br>Associated<br>Good      | Total 802.11 |
| SSID:<br>Access Point Name:<br>Access Point IP Address:<br>Link Speed:            | wlan<br>Unavailable<br>Unavailable<br>1.0 Mbps |              |
| Client Adapter IP Address:                                                        | 169.254.54.161                                 | OK           |

# 6. Network Application

This section consists of the network applications of 802.11a/b/g USB 2.0 Adapter, including:

- 1. To survey the network neighborhood
- 2. To share your folder with your network member(s)
- 3. To share your printer with your network member(s)
- 4. To access the shared folder(s)/file(s) of your network members(s)
- 5. To use the shared printer(s) of your network member(s)

In fact, the network applications of WLAN 802.11a/b/g USB 2.0 Adapter are the same as they are in a wired network environment. You may refer to the following 3 examples of Surveying the Network Neighborhood, File Sharing and Using the Shared Folder.

#### 6.1 Surveying the Network Neighborhood

When multiple base stations are up and running in your wireless network, you can use the procedure described below to display the other computers:

- 1. **Double-click My Network Places** to display all stations in your Microsoft Windows Network Group.
- 2. To display other workgroups in the network environment, **double-click Entire Network**.
- 3. If there is a **second network operating system** running in your network environment (for example a Novell NetWare network), the "Entire Network" window will also display available servers running under the second network operating system. If you click on these servers, you may be asked to **enter your user name and password** that applies to the other network operating system. If you cannot find it, verify whether the other wireless computers are:
  - Powered up and logged on to the network.
  - Configured to operate with identical Microsoft Network settings concerning:
    - ✓ Networking Protocol.
    - ✓ Wireless Network Name.

To enable the sharing of **Internet access**, you should set your WLAN mode as **"Infrastructure"** and connect to the access point.

## 6.2 File Sharing

802.11a/b/g USB 2.0 Adapter allows the sharing of files between computers that are logged onto the same wireless network. If you want to share your folder "My Documents" with other computers of the wireless network, please **highlight the folder "My Documents" and drag it to Shared Documents folder**.

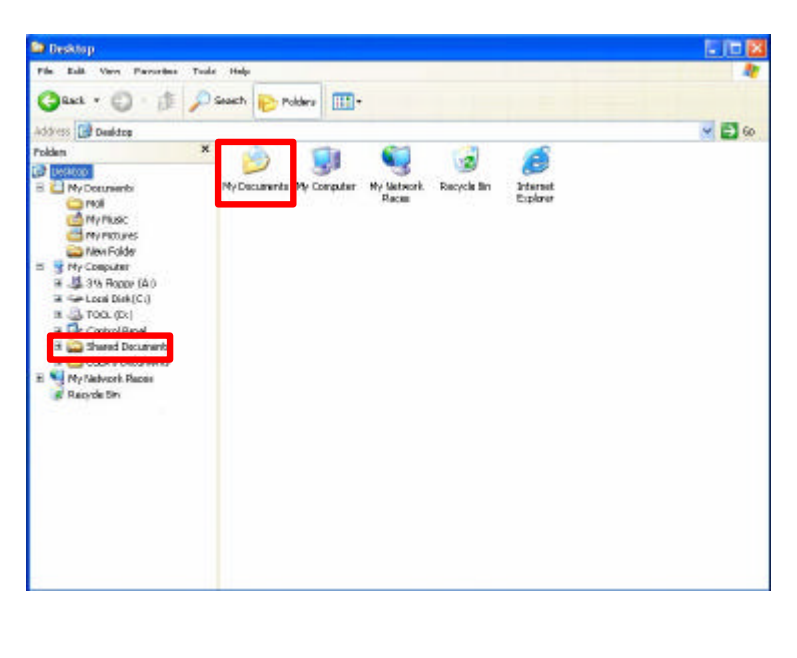

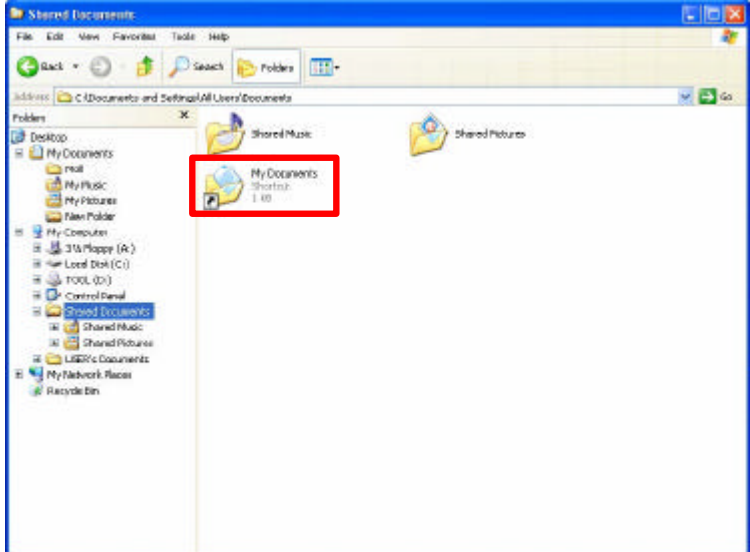

Sharing files in the IEEE802.11a/b/g wireless network will be like sharing files on a wired LAN.

#### 6.3 Using the Shared Folder

If you would like to access a shared folder stored in other stations of same network, please follow the process below:

- 1. Double-click the "My Network Places" icon, and then double-click the computer where the shared folder is located.
- 2. Double-click the folder you want to connect to.
- 3. Now you may open the needed file(s).
- **NOTE!** If a password is required, the Windows will prompt a password column to you. Then you need to enter the password that had been assigned to this shared folder.